# 企业注册流程

### 1、登录 <u>http://ntu.91job.org.cn/</u>

| < >        | > Ċ 🏠   ★ ntu.91job.org.cn     |         |           |              |                  |     |    | Q 130% 🖉 🖒 🗸                                                                         |                                                                             |                                                                           | ∕ ₩ 在此搜索                                                 | ۹ 🞮 ،                | ≥ v %· ⊃· &       |                  |
|------------|--------------------------------|---------|-----------|--------------|------------------|-----|----|--------------------------------------------------------------------------------------|-----------------------------------------------------------------------------|---------------------------------------------------------------------------|----------------------------------------------------------|----------------------|-------------------|------------------|
|            | 南通大学大学<br>NANTONGUNIVERSITY 大学 |         |           |              |                  |     | 大  | 户生就业创业网                                                                              |                                                                             |                                                                           |                                                          |                      |                   |                  |
|            |                                | 主页      |           | Ą            | 学生               |     | 单位 | Ľ                                                                                    | 教师                                                                          | 关于我们                                                                      | 旧版网站                                                     |                      |                   |                  |
|            | 学生                             | 登录      | 单位        | 这登录          |                  |     |    | 通知公告                                                                                 | 新闻快递                                                                        | 校内公示                                                                      | MORE>                                                    |                      | 11/               | Ex 12            |
|            |                                | 用       | ·<br>B务指南 | 学生登录<br>词 学生 | <b>灵</b><br>日码制作 | F简历 |    | <ul> <li>关于转发</li> <li>海门市人元</li> <li>关于做好2</li> <li>关于选拔指</li> <li>关于组织结</li> </ul> | 利益大学2019年<br>《关于做好2019年<br>的资源和社会保障<br>2019-2020年第-<br>作荐就业创业指导<br>参加江苏省第九届 | ▶ 十十十年並呈指時<br>▶ 江苏省大学生优<br>局致高校毕业生的<br>−学期 《大学生事<br>教师参加"江北新I<br>大学生就业创业知 | 公吉<br>秀创业项目申报排<br>9封信<br>9业发展与创新创<br>区杯"红苏省第五<br>叫识竞赛的通知 | #                    |                   |                  |
|            | 就业                             | 日历      |           |              |                  |     |    | 招聘公告                                                                                 | 招聘会                                                                         | 宣讲会                                                                       | 全职岗位                                                     | 实习岗位                 | 校外招聘              | MORE>            |
|            | <                              |         | 2         | 019 九        | 月                |     | >  | - 【置顶】                                                                               | I苏省百校联动就                                                                    | 业活动暨南通大学                                                                  | ≥2020届毕业生                                                | 南通大学啬园校区             | 大学生校园事务中心         | 2019-10-09 14:00 |
|            | 日                              | —       | _         | Ξ            | 四                | 五   | 六  | • 江苏省百村                                                                              | <b>效联动就业活动暨</b>                                                             | 南通大学 <b>2020</b> 届                                                        | 毕业生招聘                                                    | 南通大学啬园校区             | 大学生校园事务中心         | 2019-09-25 14:00 |
|            | 1                              | 2       | 3         | 4            | 5                | 6   | 7  | • 江苏省百村                                                                              | 交联动就业活动暨                                                                    | 2019"中国金谷•                                                                | 花桥国际商务                                                   | 南通大学啬园校区             | 大学生校园事务中心         | 2019-09-25 14:00 |
|            | 8                              | 9       | 10        | 11           | 12               | 13  | 14 | <ul> <li>江苏省百村</li> </ul>                                                            | 效联动就业活动暨<br>★₩X→L ★N U X→L ₩                                                | 南通大学2020届                                                                 | 毕业生招聘                                                    | 南通大学音园校区             | 大学生校园事务中心<br>     | 2019-09-18 14:00 |
|            | 15                             | 16      | 17        | 18           | 19               | 20  | 21 | <ul> <li></li></ul>                                                                  | 父時本の別に出行すの留<br>が時行わった小いまたもの感                                                | 2019苏州吴甲秋:<br>南通士学2019尾                                                   | 李校园引才南通<br>毕业生—_``和通由                                    | 剤囲大子大子生活<br>南涌大学書同校区 | 初中心<br>大学生——站式事条由 | 2019-09-17 14:00 |
|            | 22                             | 23      | 24        | 25           | 26               | 27  | 28 | <ul> <li>江苏省百村</li> </ul>                                                            | 效联动就业活动暨                                                                    | 南通大学2019届                                                                 | 毕业生招聘                                                    | 南通大学音园校区             | 大学生一站式事务中         | 2019-05-09 14:00 |
| http://ntu | .91job.c                       | org.cn/ |           |              |                  |     |    | • 江苏省百村                                                                              | 交联动就业活动暨                                                                    | 2019年南通市盐                                                                 | 城商会"百企千                                                  | 南通大学啬园校区             | (啬园路9号)二食         | 2019-04-24 14:00 |

2、点击"立即注册"

| 王贝          | 学生          | 単位  |
|-------------|-------------|-----|
| 学生登陆        | 单位登陆        |     |
| 副植物         |             |     |
| •遼碩 • • • • | •           |     |
| 登陆          | □ 自动登陆 忘记著  | 答码? |
| 服务          | 指南 没有账号?立即注 | 册   |

## 3、开始按照提示要求上传和填写相关信息,即完成注册, 等待后台审核,审核结果将发送至企业注册邮箱。

| 1 填写# | K号信息       | 2 提交认证资料                |              | 3 完成           |
|-------|------------|-------------------------|--------------|----------------|
|       | 注册遇到问题请答问  | 甸南通大学大学生就业创业网 <b>:0</b> | 513-85012176 |                |
| 公司名称* | 请输入公章上的公司名 | ら称                      | 请输入公章上的公司名称  | 、,名称不一致将无法通过审核 |
| 邮箱*   | 认证邮箱       | G                       | )请填写您的认证邮箱!  |                |
| 密码*   | 密码         |                         |              |                |
| 确认密码* | 确认密码       |                         | 请确认您的密码      |                |
|       |            | l'oia                   | 请填写验证码       |                |

### 4、企业查看毕业生生源信息和学院就业联系人方式步骤:

第一步:点击单位

|      | 南通大·<br>NANTONGUNIVERS | 学大学 | 命生就  | 业创   | 北网     |       |                    |
|------|------------------------|-----|------|------|--------|-------|--------------------|
| 主页   | 学生                     | 单位  | 教师   | 关于隶  | 计 旧版 图 | 网站    |                    |
| 学生登陆 | 单位登陆                   |     | 通知公告 | 新闻快递 | 校内公示   | MORE> | "山南全公,龙妖国际高久城" 为学。 |

#### 第二步:点击生源速览

| NA NA | NTONGUNIVE | RSITY 7  |       | in the set |         |      |         |
|-------|------------|----------|-------|------------|---------|------|---------|
| 主页    | 学生         | 单位       | 教师    | 关于我们       | 旧版网站    |      |         |
| 快捷通   | lű         | ≫ 単位     |       |            |         |      |         |
| ▶ 学生  |            | 了解学校     | 学校介绍  |            | 陪系介绍    | 生源速览 | 人才搜索    |
| ☑ 单位  |            | 3.47.702 | 10/14 |            | DUANT 4 |      | /01 558 |

### 第三步:下载生源信息(相关老师联系电话也在该表中)

|  | 学校介绍 院系介绍 生源速览 人才搜索 |            |
|--|---------------------|------------|
|  | ≫ 生源速览              |            |
|  | 标题                  | 发布时间       |
|  | 南通大学2016届毕业生资源信息    | 2016-01-14 |
|  |                     |            |